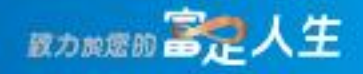

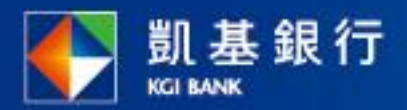

18.2

1.10

1.2.4

. . . . .

.....

. . R a

1.000 . . . . . . . . . . . . .

1 a 2

. . .

....

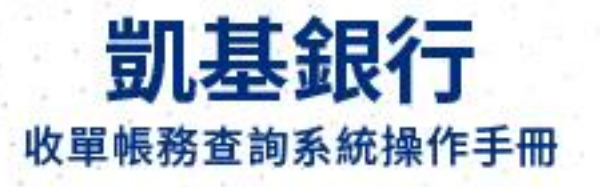

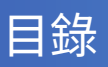

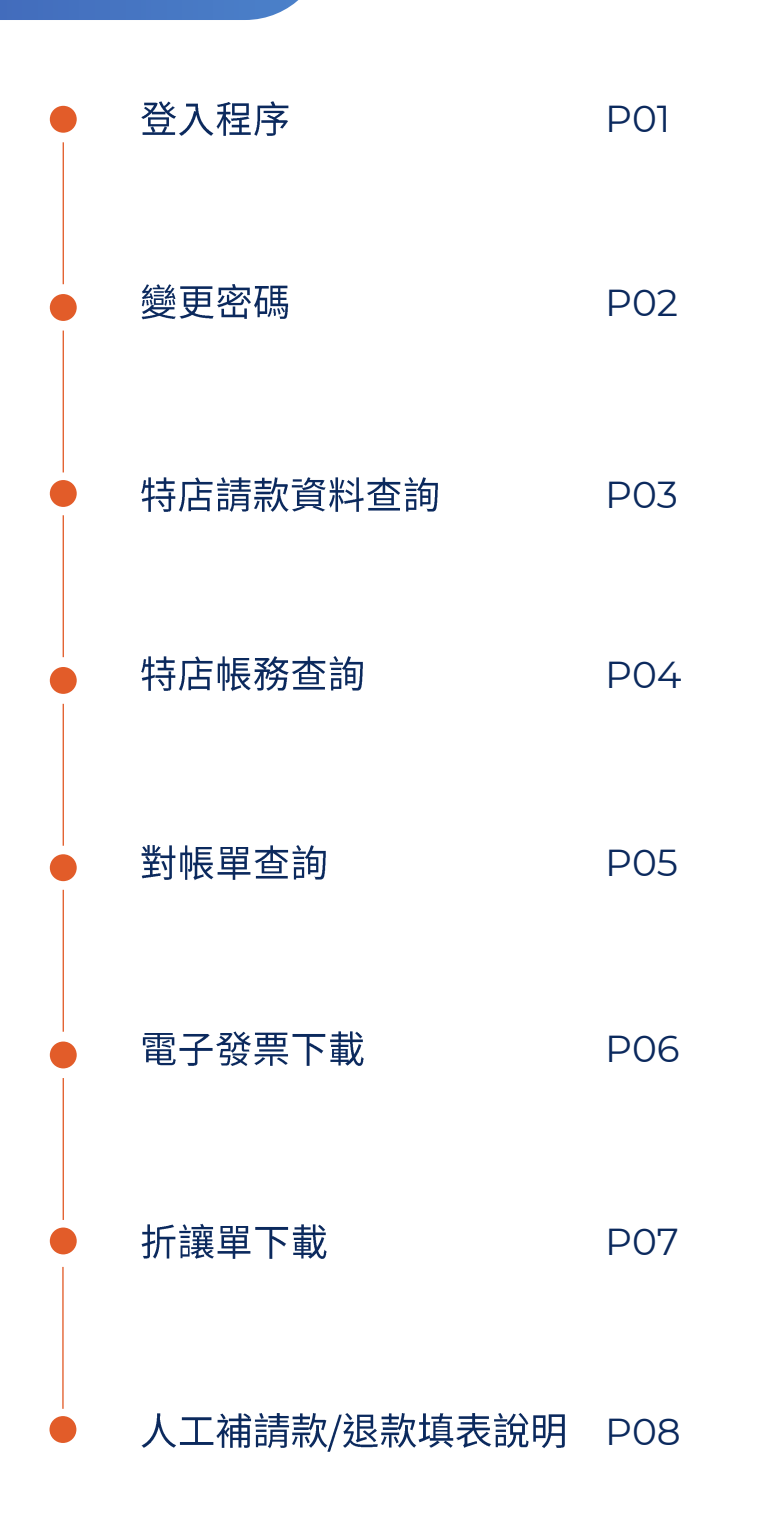

# 登入程序

### 官網網址:https://www.kgibank.com.tw/zh-tw/

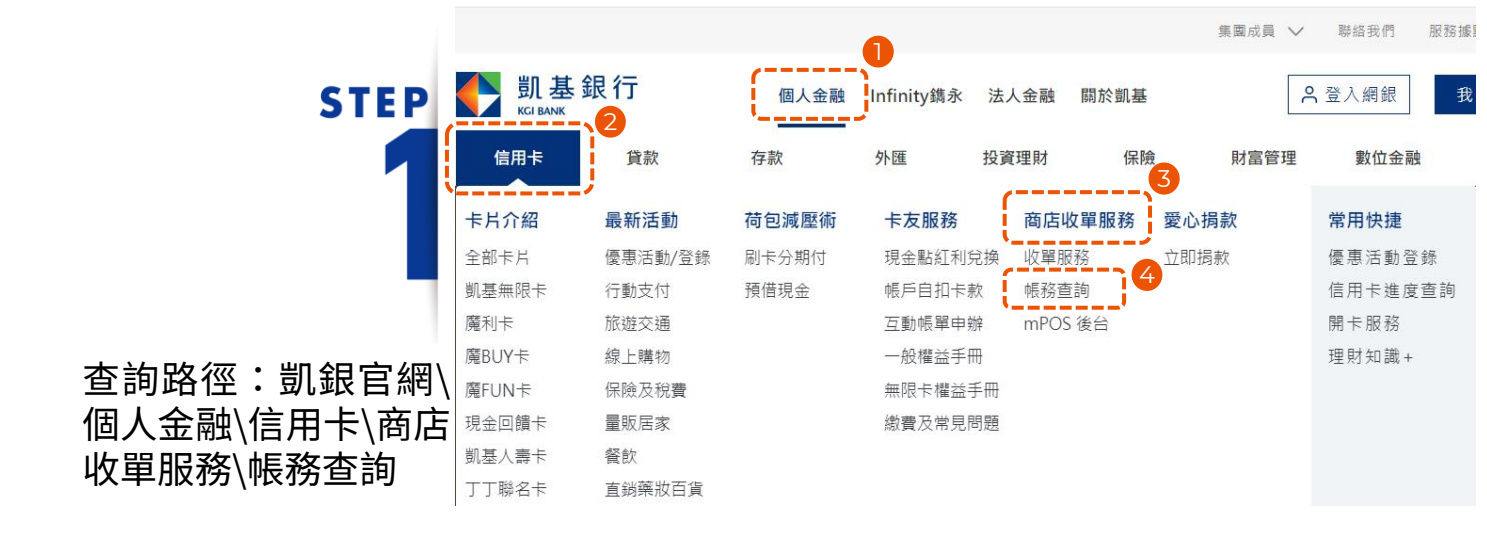

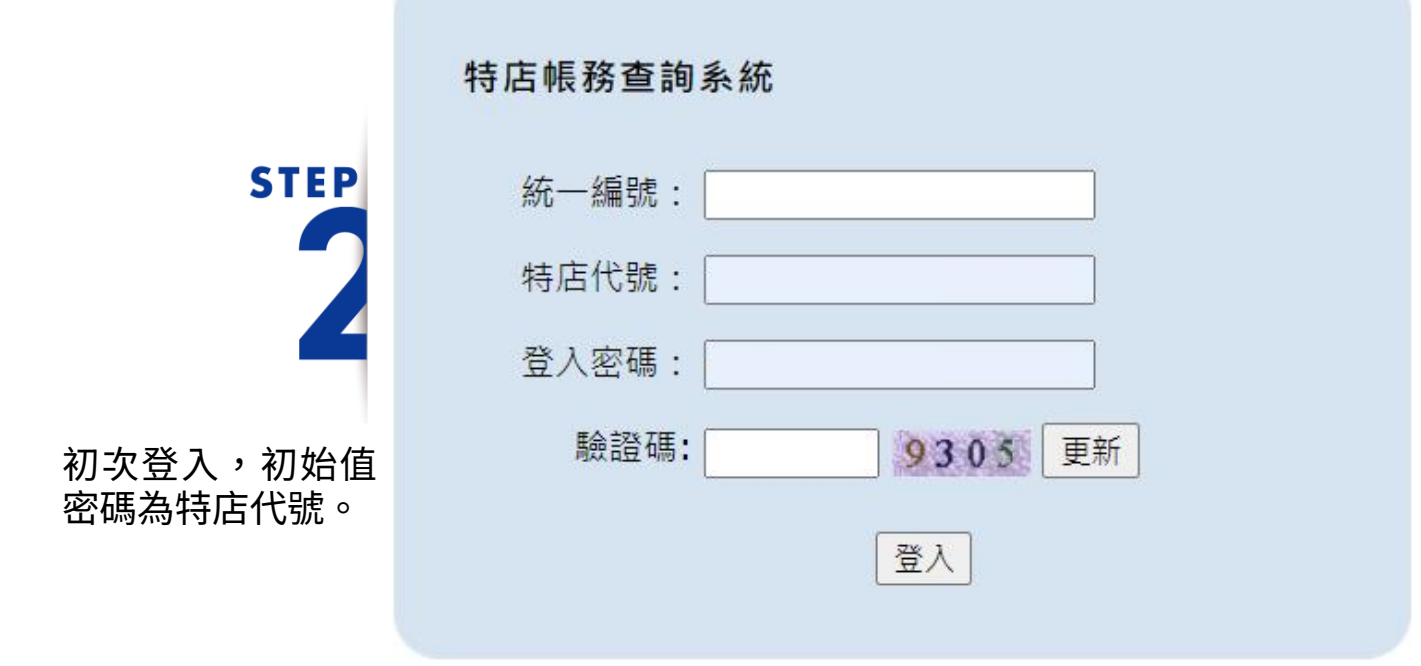

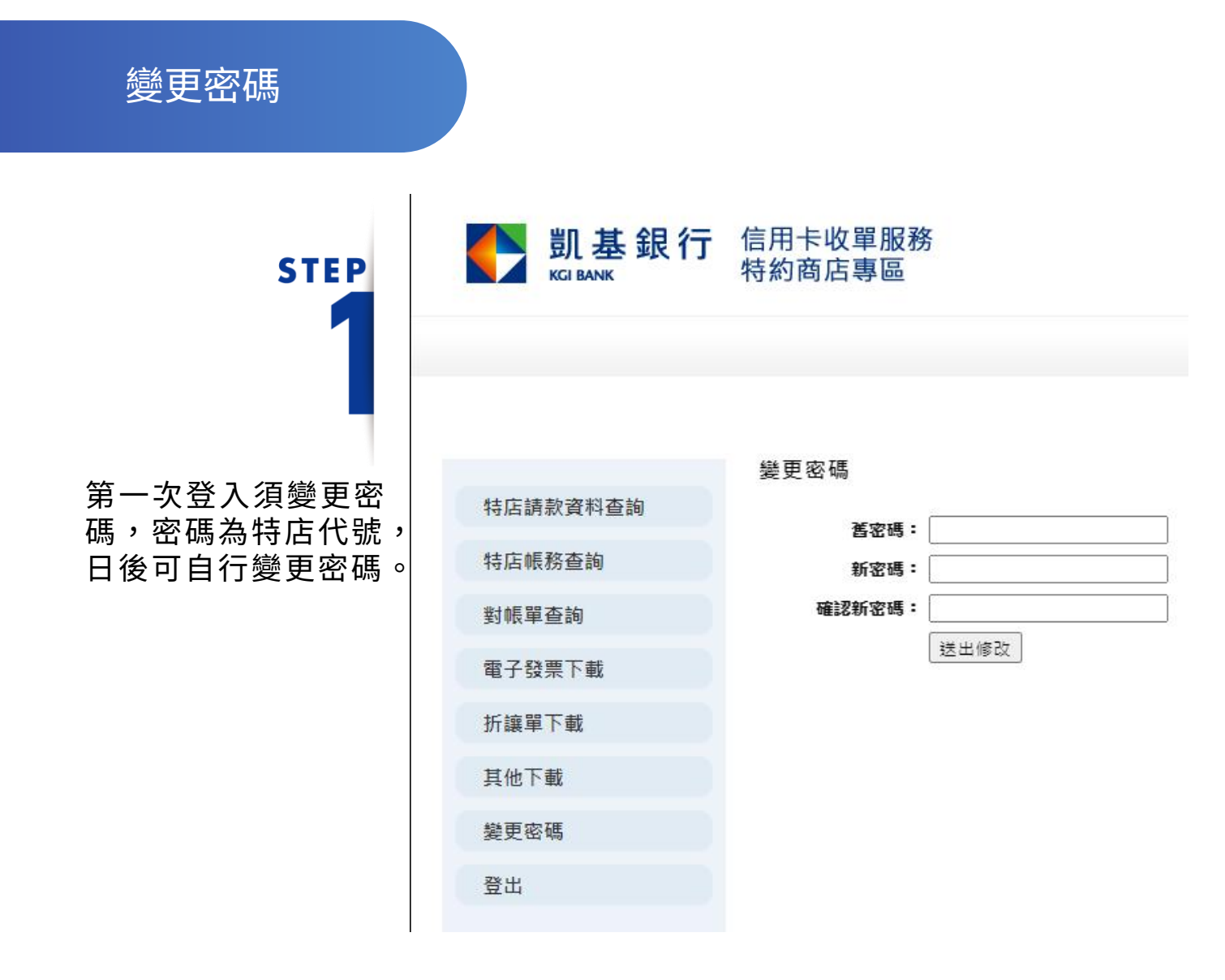

# 特店請款資料查詢

## 查詢特店每日請款總額

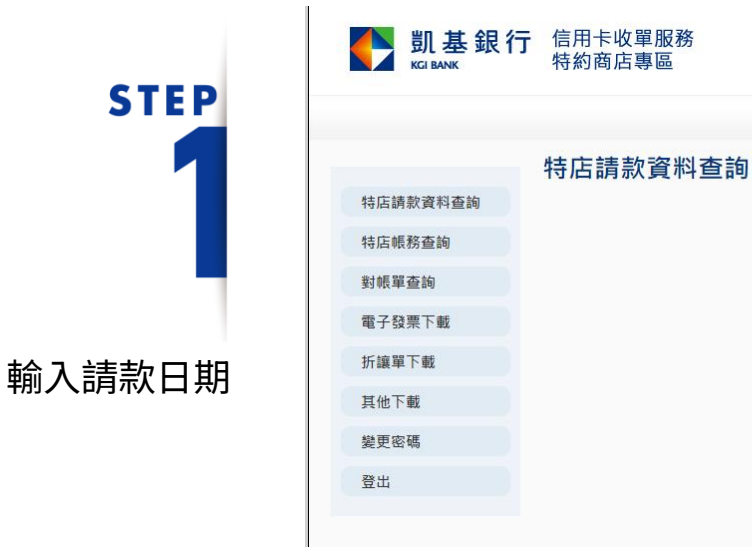

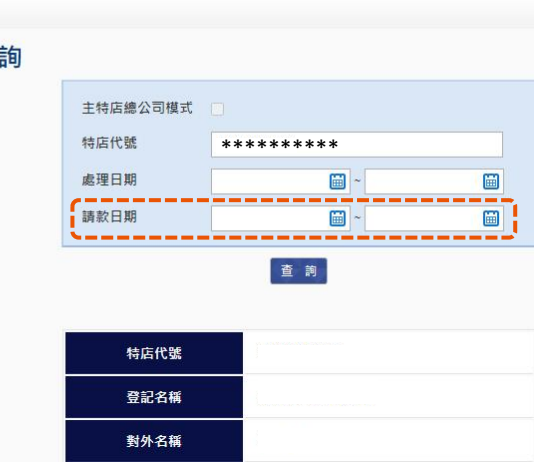

|                                         | M I I EXC | EL         |            |        |     |                   |
|-----------------------------------------|-----------|------------|------------|--------|-----|-------------------|
|                                         | 特店模式查     | 詢結果        |            |        |     |                   |
|                                         | 排序        | 請款日期       | 處理日期       | 請款金額   | 帳單數 | 管理編號              |
| STEP                                    | 1         | 2023-05-01 | 2023-05-01 | 780    | 1   | A2503467078       |
|                                         | 2         | 2023-05-01 | 2023-05-01 | 1,839  | 1   | A2503467079       |
|                                         | 3         | 2023-05-02 | 2023-05-02 | -420   | 1   | 0000000000        |
|                                         | 4         | 2023-05-02 | 2023-05-02 | 1,998  | 4   | A2503467080       |
|                                         | 5         | 2023-05-03 | 2023-05-03 | -4,120 | 2   | 0000000000        |
|                                         | 6         | 2023-05-03 | 2023-05-03 | 2,268  | 4   | A2503467081       |
|                                         | 7         | 2023-05-05 | 2023-05-06 | 240    | 2   | A2503467082       |
|                                         | 8         | 2023-05-06 | 2023-05-06 | 2,463  | 5   | A2503467083       |
|                                         | 9         | 2023-05-07 | 2023-05-08 | 90     | 1   | A2503467084       |
|                                         | 10        | 2023-05-08 | 2023-05-08 | 2,394  | 5   | A2503467085       |
|                                         | 11        | 2023-05-09 | 2023-05-09 | 2,731  | 3   | A2503467086       |
| 官埕編號:為端木機代號                             | 12        | 2023-05-10 | 2023-05-10 | 90     | 1   | A2503467087       |
| 7.7.7.7.7.7.7.7.7.7.1.1.1.1.1.1.1.1.1.1 | 13        | 2023-05-11 | 2023-05-11 | 2,040  | 3   | A2503467088       |
| +3%加小細號(自生細號                            | 14        | 2023-05-12 | 2023-05-13 | 12,096 | 1   | A2503467089       |
|                                         | 15        | 2023-05-13 | 2023-05-13 | 1,760  | 5   | A2503467090       |
|                                         | 加總        |            |            | 80,570 | 97  |                   |
| 特店甲請人工調帳之交易)                            | Pag       | e 1 of 3   |            |        | 記錄  | : 第1筆 - 第15筆,共34筆 |

## 特店帳務查詢

#### 查詢付款明細

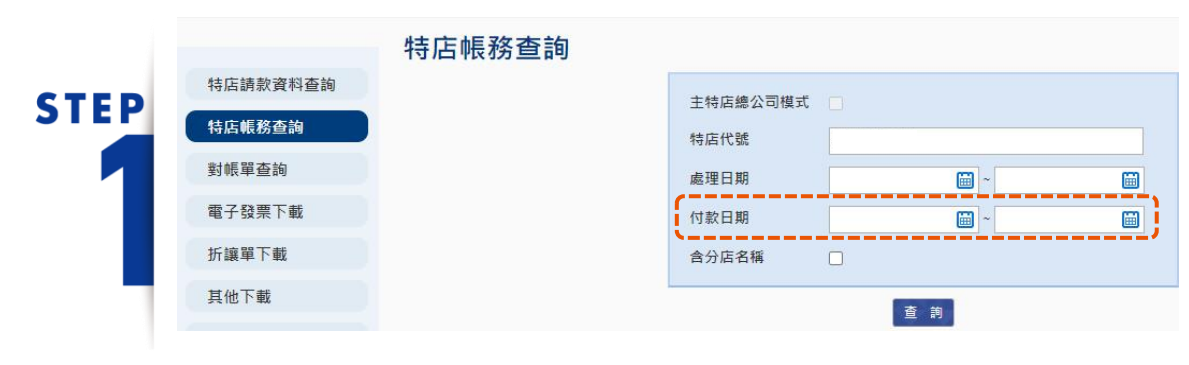

- 輸入付款日期:銀行撥付款 項給特店之日期。
- 「交易明細」可查詢帳單明 細(請款金額/授權碼/卡號)。
- 銀行依照約定付款天數,將 帳款扣除手續費及相關費用 後之淨額,撥付至特店約定 帳戶,並提供發票及對帳單。

|     |     |            |         |        |        |         |        |         | 可候式宣词結禾    | 土特佔總公 |
|-----|-----|------------|---------|--------|--------|---------|--------|---------|------------|-------|
| 帳單數 | 請款數 | 付款日期       | 調整後淨額Fi | 內部調整額E | 銀行調整額D | 調整前淨額C  | 手續費B   | 請款金額A   | 銀行處理日期     | 排序    |
|     | 2   | 2023-12-01 | 36,408  | 0      | 0      | 36,408  | 741    | 37,149  | 2023-11-27 | 1     |
|     | 1   | 2023-12-04 | 14,677  | 0      | 0      | 14,677  | 299    | 14,976  | 2023-11-28 | 2     |
|     | 1   | 2023-12-05 | 22,855  | 0      | 0      | 22,855  | 465    | 23,320  | 2023-11-29 | 3     |
|     | 1   | 2023-12-06 | 21,461  | 0      | 0      | 21,461  | 436    | 21,897  | 2023-11-30 | 4     |
|     | 2   | 2023-12-07 | 51,511  | 0      | 0      | 51,511  | 1,050  | 52,561  | 2023-12-02 | 5     |
|     | 2   | 2023-12-08 | 35,196  | 0      | 0      | 35,196  | 717    | 35,913  | 2023-12-04 | 6     |
|     | 1   | 2023-12-11 | 19,647  | 0      | 0      | 19,647  | 400    | 20,047  | 2023-12-05 | 7     |
|     | 1   | 2023-12-12 | 17,614  | 0      | 0      | 17,614  | 358    | 17,972  | 2023-12-06 | 8     |
|     | 1   | 2023-12-13 | 10,189  | 0      | 0      | 10,189  | 207    | 10,396  | 2023-12-07 | 9     |
|     | 1   | 2023-12-14 | 32,570  | 0      | 0      | 32,570  | 664    | 33,234  | 2023-12-09 | 10    |
|     | 2   | 2023-12-15 | 60,554  | 0      | 0      | 60,554  | 1,234  | 61,788  | 2023-12-11 | 11    |
|     | 1   | 2023-12-18 | 10,905  | 0      | 0      | 10,905  | 221    | 11,126  | 2023-12-12 | 12    |
|     | 1   | 2023-12-19 | 18,219  | 0      | 0      | 18,219  | 371    | 18,590  | 2023-12-13 | 13    |
|     | 1   | 2023-12-20 | 21,546  | 0      | 0      | 21,546  | 438    | 21,984  | 2023-12-14 | 14    |
|     | 2   | 2023-12-21 | 47,684  | 0      | 0      | 47,684  | 973    | 48,657  | 2023-12-16 | 15    |
| 6   | 29  |            | 632,942 | 0      | 0      | 632,942 | 12,890 | 645,832 |            | 力口給息  |

帳務總表 交易明細

|        | 對帳單查詢                   | 按月                          | ]查詢對帳單            |                                                                         |
|--------|-------------------------|-----------------------------|-------------------|-------------------------------------------------------------------------|
|        |                         | ●                           | 信用卡收單服務<br>特約商店專區 |                                                                         |
|        | STEP                    |                             |                   |                                                                         |
|        | 1                       | 特店請款資料查詢<br>特店帳務查詢<br>對帳單查詢 | 特店收據列印功能          | <ul> <li>特店統編</li> <li>特店代號</li> <li>處理日期</li> <li>2023-12 ×</li> </ul> |
| 1)     | 下拉選擇查詢月份,點選             | 電士 發票 <b>卜</b> 載<br>折讓單下載   |                   | ▶ 列印收據                                                                  |
| $\sim$ |                         | 其他下載                        |                   | ()                                                                      |
| 2)     | 額不母月撥11頁訊(母月Ⅰ<br>號~日底口) | 變更密碼                        |                   |                                                                         |
| 2)     |                         | 登出                          |                   |                                                                         |
| 3)     | 福柔哈式為PDF福,可另<br>存新檔及列印。 |                             |                   |                                                                         |

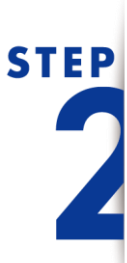

● 凱基銀行 KCI BANK

編號 112123100001 特店代號: 特店名稱: 匯 款: 1121201 ~1121231 對帳單

 簽帳金額:
 645,832.00

 手續費:
 12,890.00

 給付淨額:
 632,942.00

 調整金額:
 0.00

 調整金額:
 0.00

 調整後給付淨額:
 632,013.00

感謝 貴寶號之支持與合作,本期之請款金額已如數撥入 貴寶號指定帳戶。

| 處理日                                                                       |                | 請款金額                                                               | 手續費                                         | 淨額                                                       | 請款日                                                                       | 付款日                                                                       | 入帳金額                                                     |
|---------------------------------------------------------------------------|----------------|--------------------------------------------------------------------|---------------------------------------------|----------------------------------------------------------|---------------------------------------------------------------------------|---------------------------------------------------------------------------|----------------------------------------------------------|
| 1121127<br>1121127<br>1121128<br>1121129<br>1121130<br>1121202<br>1121202 | 請請請請請請請請請請請請請請 | 26,011<br>11,138<br>14,976<br>23,320<br>21,897<br>16,587<br>35,974 | 0<br>741<br>299<br>465<br>436<br>0<br>1,050 | 0<br>36,408<br>14,677<br>22,855<br>21,461<br>0<br>51,511 | 1121126<br>1121127<br>1121128<br>1121129<br>1121130<br>1121201<br>1121202 | 1121201<br>1121201<br>1121204<br>1121205<br>1121206<br>1121207<br>1121207 | 0<br>36,378<br>14,647<br>22,825<br>21,431<br>0<br>51,481 |
| 1121204                                                                   | 諸赦             | 20.378                                                             | 0                                           | 0                                                        | 1121203                                                                   | 1121208                                                                   | 0                                                        |

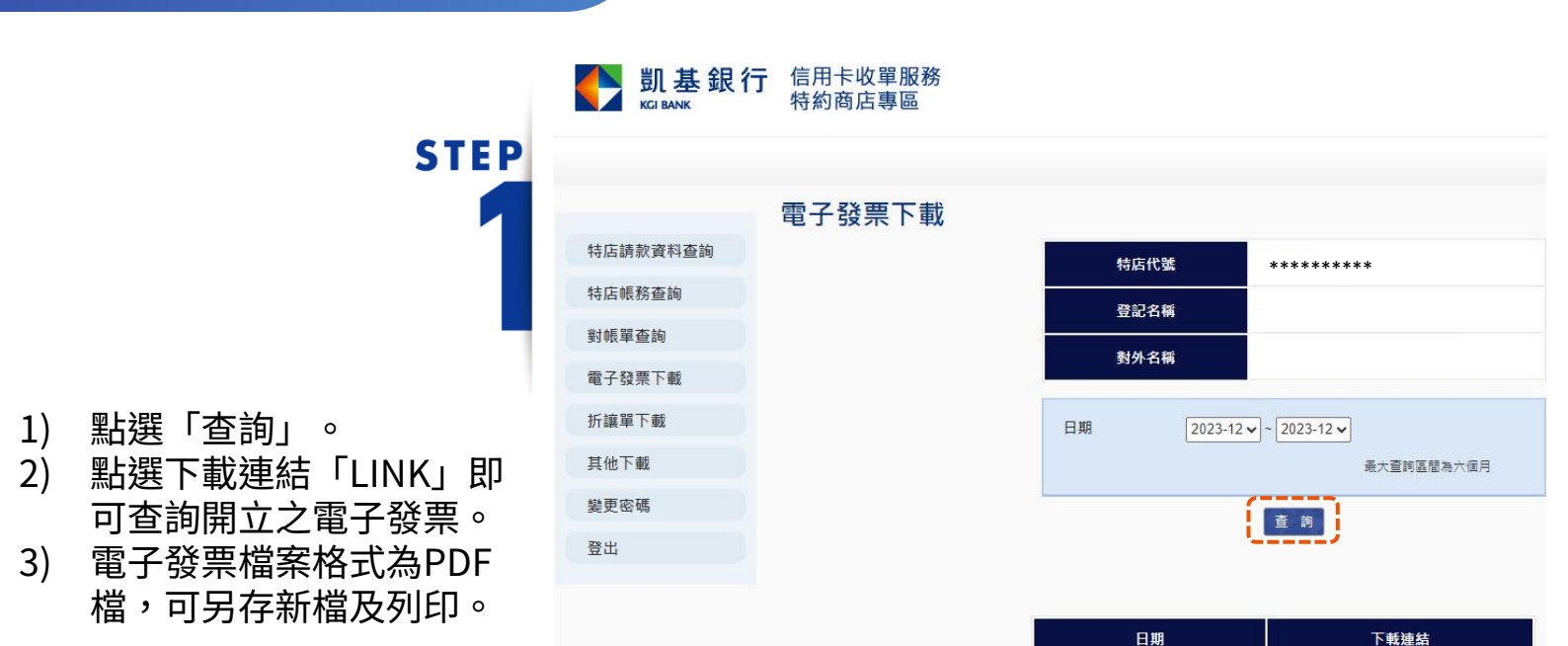

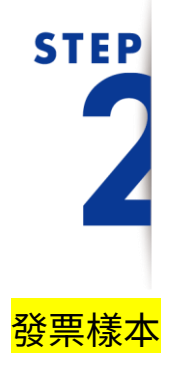

電子發票下載

#### 電子發票證明聯 發票號碼: 格式:25 買 方: 統一編號: 地 址: Page 1 of 1 品名 數量 單價 金額 備註 月租費11211 28 285 銷售額合計 285 營業人蓋統一發票專用章 營業稅 應稅 V 零税率 免稅 方:凱基商業銀行股份有限公司 14 賣 支付金融處 總計 299 統一編號:85189840 地址:新北市中和區秀明里景平 路188號3樓 總計新台幣 (中文大寫) 貳佰玖拾玖元整

凱基銀行

202312

LINK

本行自民國110年3月1日起,本行向貴公司/商號所收取之費用將由原開立收據改為按月彙總開立統一發票予貴公司/商號。

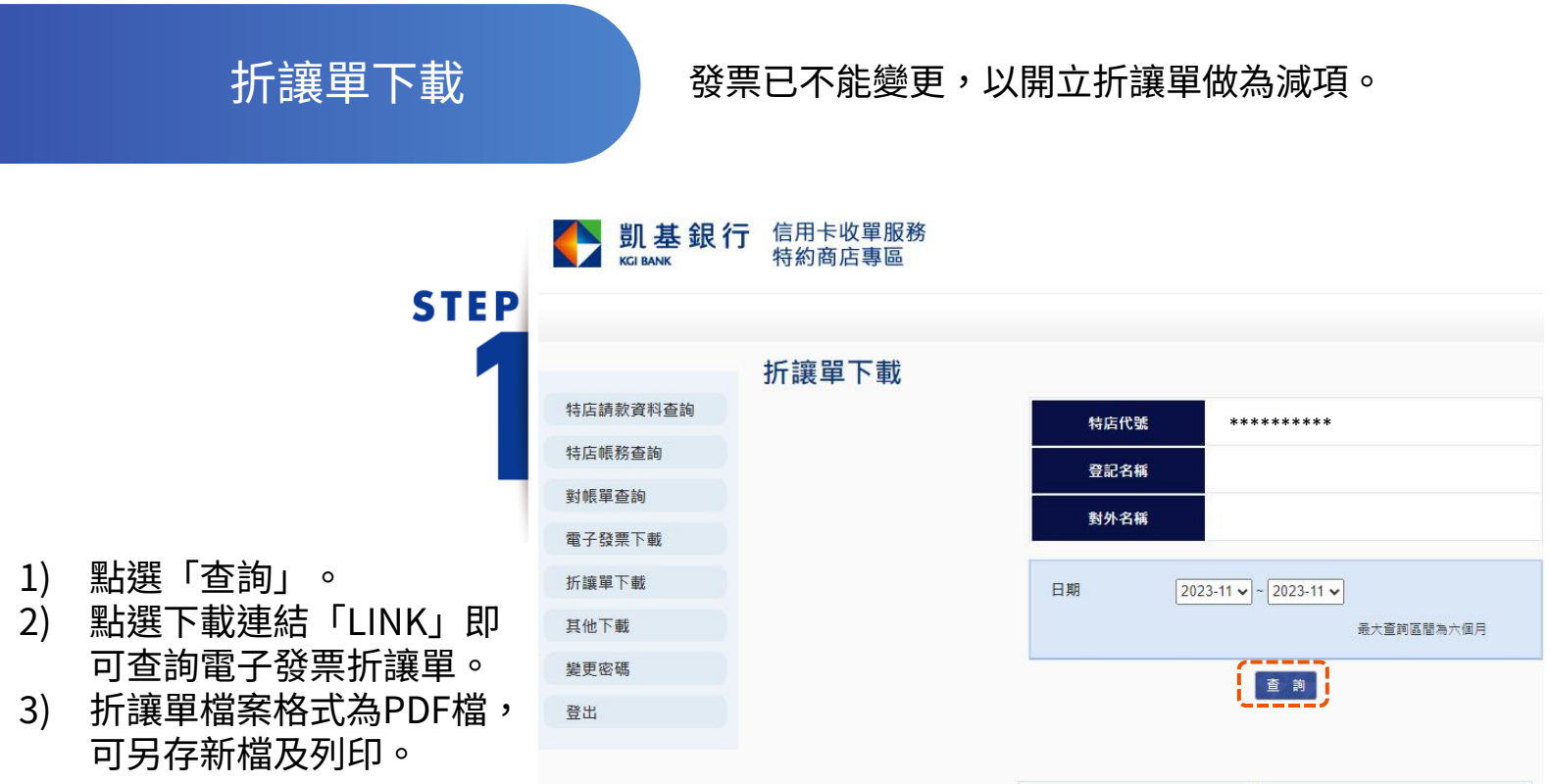

| 日期     | 下載連結 |
|--------|------|
| 202311 | LINK |

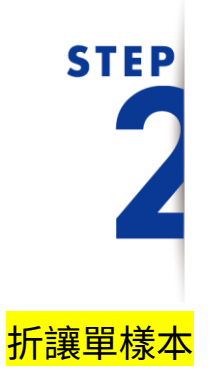

| 原開立銷貨 | 高行編<br>名<br>管業所 | 飛號 稱 在 | 8518<br>凱基<br>新式 | 9840<br>商業鎖<br>市中和 | 很行股份<br>1區秀明 | 有限公司 | 支付金融處<br>188號3樓 | 營業  | 《人銷貨退回<br>聽一單號碼 | ]、進貨退出<br>]∶        | 或折讓證明 | 軍  |           |    |
|-------|-----------------|--------|------------------|--------------------|--------------|------|-----------------|-----|-----------------|---------------------|-------|----|-----------|----|
|       | 地               | 址      | 開                | 定發票                | tale         | 101  |                 | 退貨或 | 折讓內容            |                     |       | 1  | 課税<br>(V) | 別  |
| 쀟     | 年               | J      | 月                | 日                  | 字軌           | 號碼   | 品名              | 數量  | 單價              | 金額<br>(不含稅之<br>進貨額) | 營業稅額  | 應稅 | 零稅率       | 免稅 |
| 3     | 2023            |        |                  | 1                  |              |      | (整張彙折)          | 1   | 4,857           | 4,857               | 243   | V  |           |    |
|       |                 |        |                  |                    |              |      |                 |     | 合計              | 4,857               | 243   |    |           |    |

本證明單所列進貨退出或折讓,確屬事實,特此證明。

簽收人:

営利事業 原發 统一编號 85180840

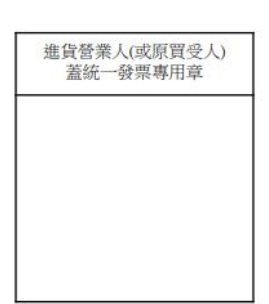

# 人工補請款/退款 填表說明

人工請款/退款應注意的事項:

- 請先至帳務查詢功能查詢是
   否有該筆交易明細。
   STEP
- 2) 若屬MPOS刷卡機交易,則
   至MPOS系統查詢狀態:

2.1)沖正交易:申請<u>人</u> <u>工補請款</u>。 2.2)清算交易:2筆以上

且交易日期、卡號、金 額皆相同,申請<u>人工退</u> <u>款</u>。

- 若為實體刷卡機交易,須提 供紙本簽單作為請款附件。
- 4) 特店須填寫以下欄位提出申

請

4.1)特店聯絡人/電話/ 申請日期、特店代號、 端末機代號、卡號、交 易日期、授權碼、消費 **STEP** 金額。

4.2)原因簡易說明。

- 4.3)加蓋大章或發票章。
- 5) 收單行送人工請退款交易, 仍要依各發卡行處理請退款 交易的時間而定。
- 6)各家銀行信用卡結帳週期不 一樣,人工請退款可能在同 期帳單列式,也可能落在下 期帳單。
- 7)人工補請款交易若已超過系統請款時間(21天),後續遇發卡行不願支付或持卡人提出爭議時,人工補請款金額將會扣回退還給發卡行。

| <br>時間              | 調閱編號 | 狀態   | 金額 授材               | 韋碼 驗證方法 | 端末機代號(TID)<br>特店代號 | 快速連結 |
|---------------------|------|------|---------------------|---------|--------------------|------|
| 2024/<br>/<br>13:25 |      | 沖正交易 | 3,19 <mark>6</mark> | 非接簽名    |                    | 查看詳情 |
| 2024/<br>/<br>15:03 |      | 清算交易 | 1,950               | 非接免簽    |                    | 查看詳情 |
| 2024/<br>/<br>15:03 |      | 清算交易 | 1,950               | 非接免簽    |                    | 查看詳情 |

| 銀行處理日期 💌  | 請款金額 🗉 | 特店請款日 💌   | 付款日 💌     | 交易日期 💌    | 授權碼 | ▼ 卡號(XX碼) | ☑ 次特店代號 | ✓ 端末機代號 | ■ 對外名稱 | ▼ 服務項目 ▼ |
|-----------|--------|-----------|-----------|-----------|-----|-----------|---------|---------|--------|----------|
| 2024/1/15 | 1950   | 2024/1/15 | 2024/1/16 | 2024/1/15 |     |           |         |         |        | mPOS     |
| 2024/1/15 | 1950   | 2024/1/15 | 2024/1/16 | 2024/1/15 |     |           | 1       |         |        | mPOS     |

|     |          |         |      | 凱基銀行 | 了_收單特 | 店信用卡交      | 易人工請款 /   | 退款申請單 |      |       |      |        |
|-----|----------|---------|------|------|-------|------------|-----------|-------|------|-------|------|--------|
|     |          |         |      |      |       |            |           |       |      |       |      |        |
|     | To :     |         |      |      |       |            | From      | 登記名稱: |      |       |      |        |
|     | E-MAIL : |         |      |      |       |            |           | 對外名稱: |      |       |      |        |
|     | 電話:      |         |      |      |       |            |           | 電話:   |      |       |      |        |
|     | 傳真電話:    |         |      |      |       |            |           | 連絡人:  |      |       |      |        |
|     |          |         |      |      |       |            |           | 申請日期: | _    |       |      |        |
| 序號  | *特店代號    | *端末機代號  | 訂單編號 | 批次號碼 | 帳單序號  | *卡號(約六後日朝) | (銀聯卡訂單編號) | *交易日期 | *授權碼 | *消費金額 | 交易類別 | 是否為銀聯卡 |
| 1   |          |         |      |      |       |            |           |       |      |       |      |        |
| 2   |          |         |      |      |       |            |           |       |      |       |      |        |
| 3   |          |         |      |      |       |            |           |       |      |       |      |        |
| 4   |          |         |      |      |       |            |           |       |      |       |      |        |
| 5   |          |         |      |      |       |            |           |       |      |       |      |        |
| 6   |          |         |      |      |       |            |           |       |      |       |      |        |
| 7   |          |         |      |      |       |            |           |       |      |       |      |        |
| 8   |          |         |      |      |       |            |           |       |      |       |      |        |
| 9   |          |         |      |      |       |            |           |       |      |       |      |        |
| 10  |          |         |      |      |       |            |           |       |      |       |      |        |
| 小計  |          |         |      |      |       |            |           |       |      |       |      |        |
| 註:若 | 告為人工授權,  | 「端末機代號」 | 欄位可不 | 填·   |       |            |           |       |      |       |      |        |
|     | 原因簡易說明   |         |      |      |       |            | 公司        | 章     | É    | 管     |      | 經辦     |
|     |          |         |      |      |       |            | 大章或引      | シ票章   |      |       |      |        |

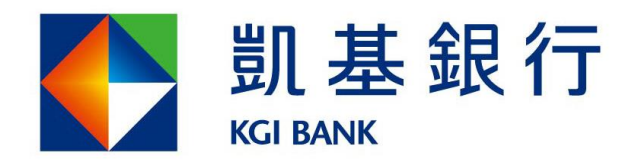

客服專線:(02)8023-9088 www.KCIbank.com.tw